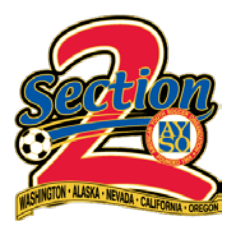

## BLUE SOMBRERO HOW TOS:

## PRINTING TEAM LINE UP CARDS

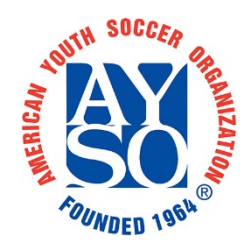

1. Log into your account and go to "TEAM CENTRAL > TEAM DIRECTORY".

| INTERICAL INTERICAL | DED 1961                                  | TA AYSO          | RIVER DELTA A  | T<br>YSO REGION                           | 328                                             |                                             | LOGOUT MY ACCOUNT               |     |
|---------------------|-------------------------------------------|------------------|----------------|-------------------------------------------|-------------------------------------------------|---------------------------------------------|---------------------------------|-----|
|                     | REGION 328 HOME<br>AYSOU<br>Show Settings | PROGRAMS<br>Ayso | REGISTRATION A | BOUT US TEA                               | M CENTRAL                                       | CALENDAR                                    | POSTED SCHEDULES                | 199 |
| 3                   | (¢                                        | 8) 絟             | Player Dev     | Velopment I<br>BUILD-OUT LIN<br>The build | nitiatives<br>IES IN 9U-1<br>d-out line (BOL) p | s<br>in Section<br>OU<br>promotes playing t | /23/18 v1.01<br>n 2<br>the ball | K   |

2. Navigate to your Program and Division then select "TEAM HOME".

| TEAM DIRECTORY                     |                      |                  |                        |
|------------------------------------|----------------------|------------------|------------------------|
| *<br>Teams                         |                      |                  | 🄹 Manage Teams         |
| Team                               |                      | Program          | Division               |
|                                    | Search               | 2018 Fall Core 🔻 | 10U-CoEd (2009/2010) • |
| (Team Home) (Roster)<br>(Calendar) | 10U-BULLDOGS         | 2018 Fall Core   | 10U-CoEd (2009/2010)   |
| Team Home) (Roster)<br>Calendar)   | 10U-GREEN<br>LIZARDS | 2018 Fall Core   | 10U-CoEd (2009/2010)   |
| Team Home) (Roster)<br>(Calendar)  | 10U-GREEN<br>THUNDER | 2018 Fall Core   | 10U-CoEd (2009/2010)   |
| Team Home) Roster                  | 10U-NARWHALS         | 2018 Fall Core   | 10U-CoEd (2009/2010)   |

3. Select the "ROSTER" tab below the cover photo and then "EDIT ROSTER" button.

| TEAM DIRECTORY |                                                                                                    |
|----------------|----------------------------------------------------------------------------------------------------|
| 10U-NARWHALS   | CONTRACTOR OF CONTRACTOR OF CO |
| HOME ROSTER    | CALENDAR NEWS EMAIL FILES                                                                                                    |

4. Confirm that each player has a jersey number and order number that match.

| (First) | Detelle  | Dhana | Addrose     | Email | Order |                 | Catting  |
|---------|----------|-------|-------------|-------|-------|-----------------|----------|
| (Last)  | Details  | Phone | Address     | Email | Order | Date Of Birth   | Settings |
|         | No.      |       |             |       |       |                 |          |
|         | 3        |       |             |       |       |                 |          |
|         |          |       |             |       |       |                 |          |
| Naomi   | Position | (P)   |             |       |       |                 | _        |
|         |          | (C)   | Callfornia  |       | 3     | <u>)</u> 1/2010 | ß        |
|         |          | (0)   | California, |       |       |                 |          |
|         | Notes    |       |             |       |       |                 |          |

| TEAM DIRECTORY                 |               |                 |                 |        |       |               |
|--------------------------------|---------------|-----------------|-----------------|--------|-------|---------------|
| 10U-NARWHAL                    | S             | A               |                 |        |       | •             |
|                                | ĺ             | RIVER DELTA     |                 |        |       | 0             |
| HOME                           | ROSTER        | CALENDAR        | NEWS            | EMAIL  | FILES |               |
| Roster View Photo View 🖨 Print | Roster 😛 Prir | nt Team Line Up | Coach's Clipboa | ard [] | )     | 🖋 Edit Roster |

5. Return to the team home roster tab and select "PRINT TEAM LINE UP"

6. Select desired format (PDF for most) and select "EXPORT"

| PRINT TEAM LINE UP                                                                                                    |                 |                  |               |                                                                      |                                                                                             |          |             |               |   |
|----------------------------------------------------------------------------------------------------|-----------------|------------------|---------------|----------------------------------------------------------------------|---------------------------------------------------------------------------------------------|----------|-------------|---------------|---|
| <u>ack</u><br>⊙⊙                                                                                                    | of 1 📏 🕅        | export to the    | e selected fo | rmat 🔻 <u>Expo</u>                                                   | -<br>-<br>-<br>-<br>-<br>-<br>-<br>-<br>-<br>-<br>-<br>-<br>-<br>-<br>-<br>-<br>-<br>-<br>- |          |             |               |   |
| Region 328<br>10U-CoEd (2005/2010)<br>Team Name 10U-NARWHALS<br>Team Colors<br>Team Coach Gollinger, Peter<br>Ase Coach Gollinger, Peter | Team Line Up Re | port             |               | 10U-CoEd (200<br>Team Name<br>Team Colors<br>Team Coach<br>Ass Coach | Team Line<br>Region 328<br>5/2010)<br>10U-NARWHALS<br>Gollinger, Peter                      | e Up Rep | ort         |               |   |
| JER BEY# PLAYER NAM                                                                                                    | E* GOAL8        | Qtrs. Pla<br>1 2 | syed<br>3 4   | JERSEY                                                               | PLAYER NAME*                                                                                | GOAL8    | Qtri<br>1 2 | . Played<br>3 | 4 |
|                                                                                                    |                 |                  |               | 1<br>2<br>3<br>4<br>5                                                | ······                                                                                      |          |             |               |   |
|                                                                                                    |                 |                  |               | 6<br>7<br>8<br>9                                                     | · · · · · · · · · · · · · · · · · · ·                                                       |          |             |               |   |

## 7. Print line up cards.

| 1 /                                                                                                    | 1                                                                                                    | ¢ | * <b></b> |
|----------------------------------------------------------------------------------------------------|----------------------------------------------------------------------------------------------------|---|-----------|
| Team Line Up Report<br>Region 328<br>10U-CoEd (2009/2010)<br>Team Colors<br>Team Coach Gollinger, Peter<br>Ass. Coach Gollinger, Peter<br>Ass. Coach Gollinger, Peter<br>Ass. Coach Gollinger, Peter<br>State Coach Gollinger, Peter<br>State Coach Gollinger, Peter<br>St | Team Line Up Report Region 328 TOU-CoEd (2009/2010) Team Name 10U-NARWHALS Team Colors Team Coach Gollinger, Peter Ass. Coach Gollinger, Peter Resc. Value Value V |   |           |

You're all set! Each standard 8.5 x 11 inch page will have 4 single side line up cards that will need to be cut to separate. For best results print on thicker paper or cardstock.